# 如何使用 ArUco 标记进行视觉导航

# 场景案例:

用户进行室内导航应用。

如需实现类似上述场景的功能,可以参考以下项目: pepper-aruco

# 项目简介:

该项目主要帮助用户:

- 通过 Pepper 查找和检测 Aruco 标示
- 让用户定位和使用标记作为标志来导航

可以参考下列步骤将该功能集成到您的项目里。

## 第一步:添加 Jitpack 库

在 build.gradle 文件的仓库末尾添加:

```
allprojects {
    repositories {
        ...
        maven { url 'https://jitpack.io' }
      }
    }
```

### 第二步:添加 pepper-aruco 依赖

```
dependencies {
```

implementation 'com.github.softbankrobotics-labs:pepper-aruco:master-SNAPSHOT'

}

### 第三步:添加 OpenCV 库

添加 aruco-navigation-root/app/src/main/jniLibs 目录下所有 .so 文件到自己的工程。

#### 第四步:加载 OpenCV

```
在 activity 中, 需要在 onCreate() 方法中加载 OpenCV 库:
```

```
public MyActivity extends AppCompatActivity implements RobotLifecycleCallbacks {
    @Override
    public void onCreate(Bundle savedInstanceState) {
        super.onCreate(savedInstanceState);
        OpenCVUtils.loadOpenCV(this);
    }
}
```

#### 第五步:寻找二维码

让 Pepper 四处寻找 ArUco 二维码,规则为向左转向30度,再向前看,然后再向右转向30度。需要使用 qiContext.arucoDetection.lookAroudnForMarker 方法。

DetectArucoConfig detectConfig = new DetectArucoConfig(0.0D, (ArucoDictionary)null, (HashMap)null, (double[]

detectConfig.setMarkerLength((double)ARUC0\_MARKER\_SIZE / 100.0D);

detectConfig.setDictionary(ArucoDictionary.DICT\_4X4\_50);

LookAroundConfig lookAroundConfig = new LookAroundConfig((LookAtMovementPolicy)null, (List)null, 3, (Default lookAroundConfig.setLookAtPolicy(LookAtMovementPolicy.HEAD\_AND\_BASE);

double phi = 90.0D;

double[] thetas = new double[]{-90.0D, -60.0D, -30.0D, 0.0D, 30.0D, 60.0D, 90.0D};

Future lookAroundFuture = ArucoDetectionKt.getArucoDetection(qiContext).lookAroundForMarker(lookAroundConfig

#### 第六步:检测二维码

使用 Pepper 的头部摄像头来检测二维码,使用 qiContext.arucoDetection.detectMarkerWithTopCamera 方法。

DetectArucoConfig config = new DetectArucoConfig(0.0D, (ArucoDictionary)null, (HashMap)null, (double[])null,

config.setMarkerLength((double)ARUC0\_MARKER\_SIZE / 100.0D);

config.setDictionary(ArucoDictionary.DICT\_4X4\_50);

Future f = ArucoDetectionKt.getArucoDetection(qiContext).detectMarkerWithTopCamera(config);

#### 第七步:添加和移除监听

无论什么时候检测到或者重新检测到,可以添加监听:

ArucoDetectionKt.getArucoDetection(qiContext).addOnArucoMarkerDetectedListener((OnArucoMarkerDetectedListern public void onArucoMarkerDetected(@NotNull final ArucoMarker arucoMarker, @NotNull final ArucoMarke

}

}));